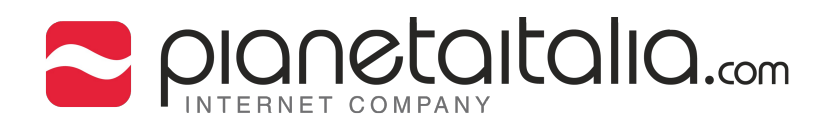

### SOMMARIO

- 3 Impostazioni account di posta
- 6 Configurazione IMAP
- 8 Configurazione POP3
- 10 Impostazioni avanzate

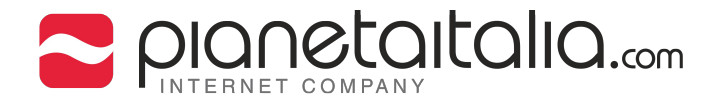

# Configurazione di un account di posta elettronica su Mozilla Thunderbird.

1. Apri Mozilla Thunderbird.

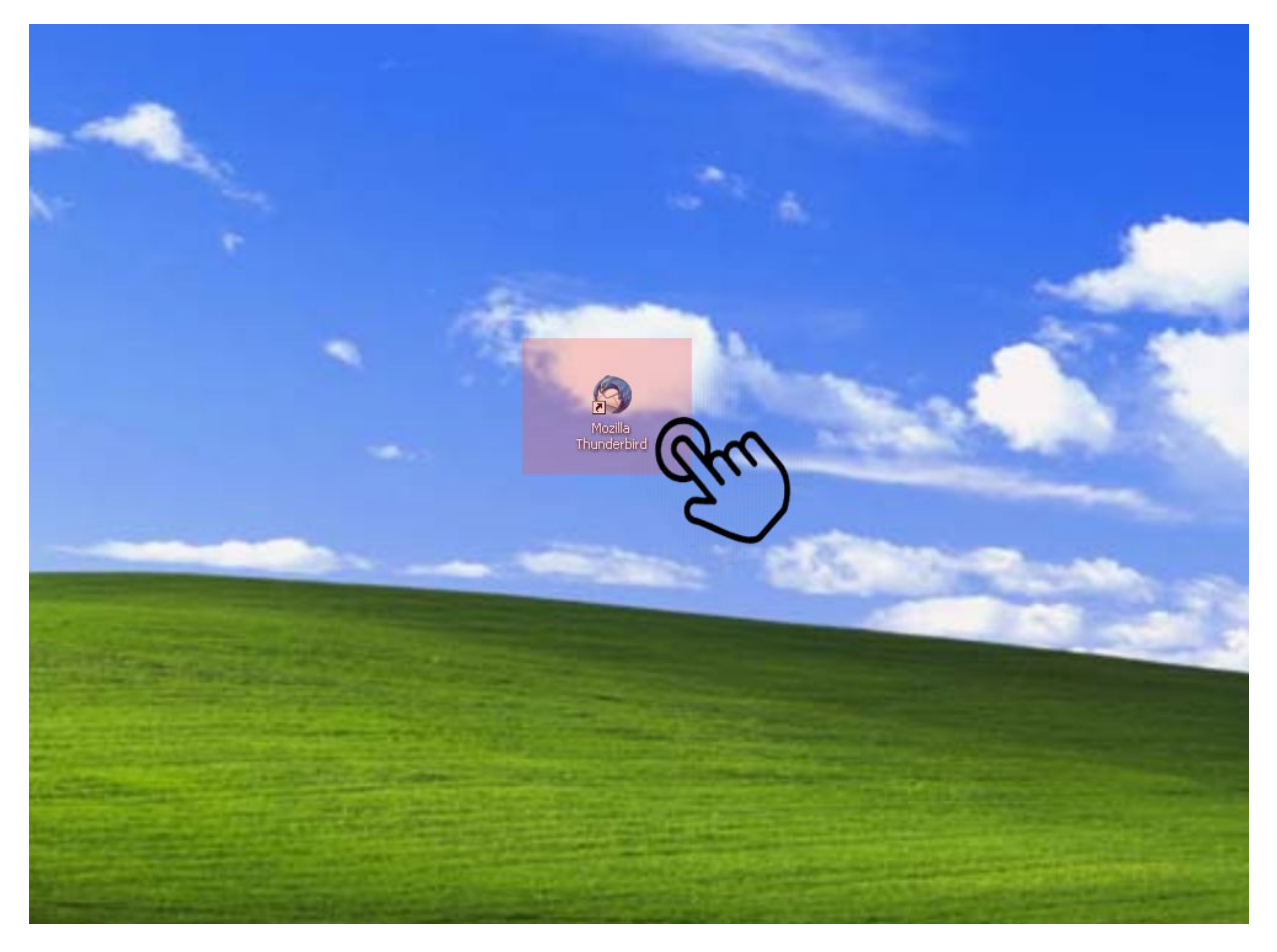

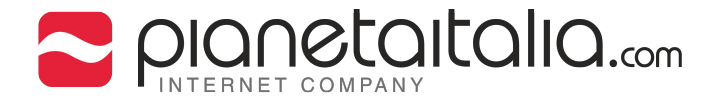

2. Quando vi si apre la finestra "Si desidera un nuovo indirizzo di posta?" cliccare su "Saltare questo passaggio e utilizzare un indirizzo esistente"

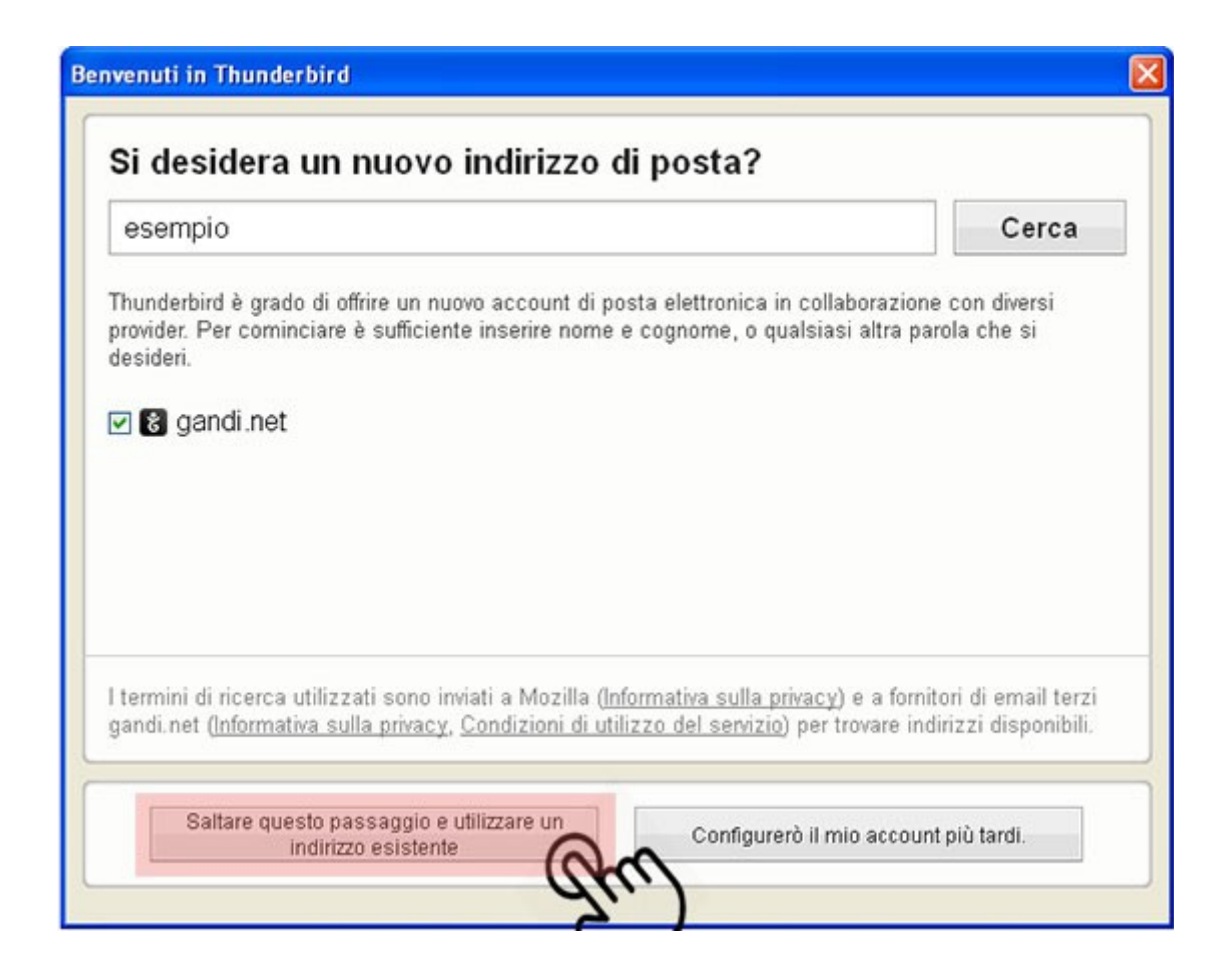

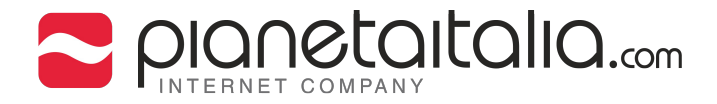

3. Impostare il vostro account di posta.

Inserisci il nome e cognome da visualizzare.

Inserisci il proprio indirizzo email al posto di "info@esempio.com".

Inserisci la propria password.

Quindi cliccare su Continua.

| Impostazione acco | ount di posta             | ×                    |
|-------------------|---------------------------|----------------------|
|                   |                           |                      |
| <u>N</u> ome:     | Nome Cognome              | Nome da visualizzare |
| Indirizzo email:  | info@esempio.com          |                      |
| <u>P</u> assword: | •••••                     |                      |
|                   | Ricorda pass <u>w</u> ord |                      |
|                   |                           |                      |
|                   |                           |                      |
|                   |                           |                      |
|                   |                           |                      |
|                   |                           |                      |
|                   |                           |                      |
|                   |                           |                      |
|                   |                           |                      |
|                   |                           |                      |
| Registrare un r   | uovo account              | Continua Annulla     |
|                   |                           | attel                |
|                   |                           | 2)                   |

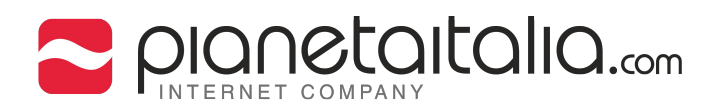

## 4. Attendere la fine della Ricerca dei parametri di configurazione.

| ount di posta                                                           |                                                                 |                                                                                                    |                                                                                                    |                                                                                                    |
|-------------------------------------------------------------------------|-----------------------------------------------------------------|----------------------------------------------------------------------------------------------------|----------------------------------------------------------------------------------------------------|----------------------------------------------------------------------------------------------------|
| Nome Cognome<br>info@esempio.com<br>••••••<br>Ricorda pass <u>w</u> ord | Nome da visualizzare                                            |                                                                                                    |                                                                                                    |                                                                                                    |
| so dei parametri di conf                                                | ìgurazione provando                                             | nomi di server                                                                                                    | comunemen                                                                                                    | te utilizzati 🜔                                                                                                    |
|                                                                         |                                                                 |                                                                                                    |                                                                                                    |                                                                                                    |
|                                                                         |                                                                 |                                                                                                    |                                                                                                    |                                                                                                    |
|                                                                         |                                                                 |                                                                                                    |                                                                                                    |                                                                                                    |
| uovo account Configur                                                   | razione <u>m</u> anuale                                         | Int <u>e</u> rrompi                                                                                                    | ⊆ontinua                                                                                                    | Annulla                                                                                                    |
|                                                                         | Nome Cognome info@esempio.com info@esempio.com Ricorda password | Nome Cognome   info@esempio.com   ●●●●●●●   ●●●●●●●   ● Ricorda password    so dei parametri di configurazione provando  uovo account Configurazione manuale | Nome Cognome   Info@esempio.com   ●●●●●●●●   ● Ricorda password    So dei parametri di configurazione provando nomi di server  uuovo account Configurazione manuale Interrompi | Nome Cognome       Nome da visualizzare         info@esempio.com       •••••••         ••••••••       •         Image: The second construction of the second construction of the seco |

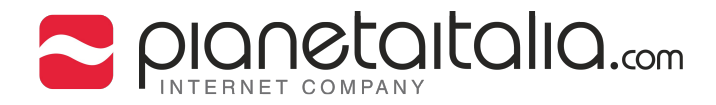

5. Se vuoi utilizzare il server IMAP, clicca su "IMAP (cartelle remote)". Quindi cliccare su "Configurazione manuale".

| <u>N</u> ome:                                                                | Nome Cognome Nome da visualizzare                                                                                                    |
|------------------------------------------------------------------------------|----------------------------------------------------------------------------------------------------|
| Indirizzo email:                                                             | info@esempio.com                                                                                                    |
| Password:                                                                    | •••••                                                                                                    |
|                                                                              | Ricorda pass <u>w</u> ord                                                                                                    |
|                                                                              | and the second second second second second second second second second second second second second second second                                                                                                   |
| Sono state rileva                                                            | ate le seguenti impostazioni provando nomi di server comunemente utilizzati                                                                                                    |
| Sono state rileva                                                            | ate le seguenti impostazioni provando nomi di server comunemente utilizzati                                                                                                    |
| Sono state rileva                                                            | ate le seguenti impostazioni provando nomi di server comunemente utilizzati<br>celle remote) O POP3 (tenere la posta sul proprio computer)                                                                         |
| Sono state rileva                                                            | ate le seguenti impostazioni provando nomi di server comunemente utilizzati<br>celle remote) O POP3 (tenere la posta sul proprio computer)<br>IMAP, mail.esempio.com                                               |
| Sono state rileva                                                            | ate le seguenti impostazioni provando nomi di server comunemente utilizzati<br>celle remote) O POP3 (tenere la posta sul proprio computer)<br>IMAP, mail.esempio.com<br>SMTP, mail.esempio.com                     |
| Sono state rileva<br>IMAP (cart<br>In entrata:<br>In uscita:<br>Nome utente: | ate le seguenti impostazioni provando nomi di server comunemente utilizzati<br>celle remote) O POP3 (tenere la posta sul proprio computer)<br>IMAP, mail.esempio.com<br>SMTP, mail.esempio.com<br>info@esempio.com |

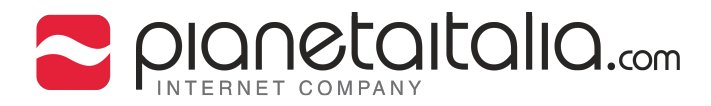

#### 6. Configura i parametri del server in entrata IMAP come in figura.

Per Server posta in arrivo, inserisci mail.esempio.com come Nome Server. Indicare 143 come il numero della porta. Impostare SSL su Nessuno.

Selezionare l'autenticazione del tipo "Password normale".

Configura i parametri del server in uscita SMTP come in figura.

Per Server posta in uscita, inserisci mail.esempio.com come Nome Server.

Indicare 25 come il numero della porta. Impostare SSL su Nessuno.

Selezionare l'autenticazione del tipo "Password normale".

Alla voce "Nome utente" inserire la propria username completa, uguale a quella già inserita in precedenza.

| mpostazione acc         | ount di poste     | 2                                  |         |       |               |        |                  | X     |
|-------------------------|-------------------|------------------------------------|---------|-------|---------------|--------|------------------|-------|
|                         |                   |                                    |         |       |               |        |                  |       |
| <u>N</u> ome:           | Nome Cognon       | Nome da visualizzare               |         |       |               |        |                  |       |
| Indirizzo email:        | info@esempio      | .com                               |         |       |               |        |                  |       |
| Password:               |                   |                                    |         |       |               |        |                  |       |
|                         | Ricorda pa        | ass <u>w</u> ord                   |         |       |               |        |                  |       |
|                         |                   |                                    |         |       |               |        |                  |       |
| Sono state rilev        | ate le seguenti i | mpostazioni provando nomi di serve | r comun | ement | te utilizzati |        |                  |       |
|                         |                   |                                    |         |       |               |        |                  |       |
|                         |                   | Nome server                        | Porta   |       | SSL           |        | Autenticazione   |       |
| In entrata:             | IMAP 💌            | mail.esempio.com                   | 143     | ~     | Nessuno       | ~      | Password normale | ~     |
| In uscita:              | SMTP              | mail.esempio.com 🛛 👻               | 25      | ~     | Nessuno       | ~      | Password normale | ~     |
| Nome utente:            | In entrata:       | info@esempio.com                   |         |       | In uscita:    |        | info@esempio.com |       |
|                         |                   |                                    |         |       |               |        |                  |       |
|                         |                   |                                    |         |       | _             |        |                  |       |
| <u>R</u> egistrare un r | nuovo account     | Configurazione avanzata            |         |       | Riesa         | minare | Fatto Ani        | nulla |
|                         |                   |                                    |         |       |               |        | 60               |       |

Quindi clicca su "Fatto".

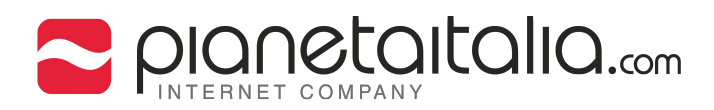

#### 7. Attendere il controllo della password.

| Indirizzo email:           | info@esempio | Nome da visualizzare |       |              |                  |
|----------------------------|--------------|----------------------|-------|--------------|------------------|
| Password:                  | •••••        |                      |       |              |                  |
|                            | Ricorda pa   | iss <u>w</u> ord     |       |              |                  |
|                            | -            |                      |       |              |                  |
| Controllo pass             | word 🔿       |                      |       |              |                  |
|                            |              |                      |       |              |                  |
|                            |              | Nome server          | Porta | SSL          | Autenticazione   |
| In entrata:                | IMAP 💌       | mail.esempio.com     | 143   | ✓ Nessuno    | Password normale |
|                            | SMTP         | mail.esempio.com 💌   | 25    | Nessuno      | Password normale |
| In uscita:                 |              |                      |       | To useita:   | info@esempio.com |
| In uscita:<br>Nome utente: | In entrata:  | info@esempio.com     |       | - In userear |                  |

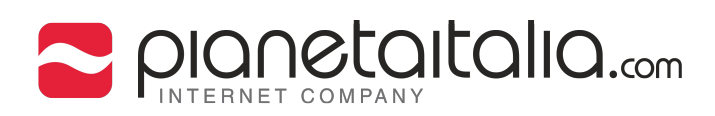

# 8.Se invece scegli il server POP3, clicca su **POP3**. Quindi clicca su **Configurazione manuale**.

| Impostazione acc  | ount di posta                                                               | × |
|-------------------|-----------------------------------------------------------------------------|---|
|                   |                                                                             |   |
| <u>N</u> ome:     | Nome Cognome Nome da visualizzare                                           |   |
| Indirizzo email:  | info@esempio.com                                                            |   |
| <u>P</u> assword: |                                                                             |   |
|                   | Ricorda password                                                            |   |
|                   |                                                                             |   |
| Sono state rileva | ate le seguenti impostazioni provando nomi di server comunemente utilizzati |   |
|                   |                                                                             |   |
| O IMAP (cart      | elle remote) OPP3 (tenere la posta sul proprio computer)                    |   |
|                   | an                                                                          |   |
| In entrata:       | POP3, mail.esempie.com                                                      |   |
| In uscita:        | SMTP, mail.esempio.com                                                      |   |
| Nome utente:      |                                                                             |   |
| <u> </u>          |                                                                             |   |
|                   |                                                                             |   |
| Registrare un r   | nuovo account Configurazione manuale Eatto Annulla                          |   |
|                   | au.)                                                                        |   |

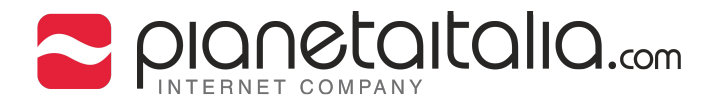

#### 9. Configura i parametri del server in entrata POP3 come in figura.

Per Server posta in arrivo, inserisci mail.esempio.com come Nome Server. Indicare 110 come il numero della porta. Impostare SSL su Nessuno. Selezionare l'autenticazione del tipo "Password normale".

Configura i parametri del server in uscita SMTP come in figura.

Per Server posta in uscita, inserisci mail.esempio.com come Nome Server.

Indicare 25 come il numero della porta. Impostare SSL su Nessuno.

Selezionare l'autenticazione del tipo "Password normale".

Alla voce "Nome utente" inserire la propria username completa, uguale a quella già inserita in precedenza.

| Impostazione acc  | ount di posta      | 1                                  |              |              |                  | × |
|-------------------|--------------------|------------------------------------|--------------|--------------|------------------|---|
|                   |                    |                                    |              |              |                  |   |
| <u>N</u> ome:     | Nome Cognom        | Nome da visualizzare               |              |              |                  |   |
| Indirizzo email:  | info@esempio       | .com                               |              |              |                  |   |
| Password:         | •••••              |                                    |              |              |                  |   |
|                   | Ricorda pa         | ss <u>w</u> ord                    |              |              |                  |   |
|                   |                    |                                    |              |              |                  |   |
| Sono state rileva | ate le seguenti ir | mpostazioni provando nomi di serve | r comunement | e utilizzati |                  |   |
|                   |                    |                                    |              |              |                  |   |
|                   |                    | Nome server                        | Porta        | SSL          | Autenticazione   |   |
| In entrata:       | POP3 🔽             | mail.esempio.com                   | 110 🗸        | Nessuno 💌    | Password normale |   |
| In uscita:        | SMTP               | mail.esempio.com 🔽                 | 25 🔽         | Nessuno      | Password normale |   |
| Nome utente:      | In entrata:        | info@esempio.com                   |              | In uscita:   | info@esempio.com |   |
|                   |                    |                                    |              |              |                  |   |
| (a. ).            |                    |                                    |              |              |                  |   |
| Registrare un r   | nuovo account      | <u>Configurazione avanzata</u>     |              | Riesaminare  | Eatto Annulla    |   |
|                   |                    |                                    |              |              | 2)               |   |

Quindi clicca su "Fatto".

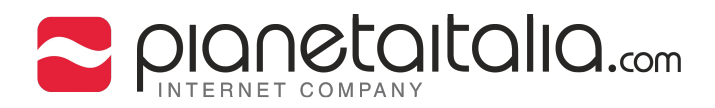

#### 10. Clicca su "Configurazione avanzata".

| <u>N</u> ome:                             | Nome Cognom        | Nome da visualizzare                                |                    |       |                                         |          |                                                                            |   |
|-------------------------------------------|--------------------|-----------------------------------------------------|--------------------|-------|-----------------------------------------|----------|----------------------------------------------------------------------------|---|
| Password:                                 | intowesempto       |                                                     |                    |       |                                         |          |                                                                            |   |
| Cassword                                  | Ricorda pa         | assword                                             |                    |       |                                         |          |                                                                            |   |
|                                           |                    |                                                     |                    |       |                                         |          |                                                                            |   |
| Constant and a set                        | - t- 1 t- t- t-    |                                                     |                    |       |                                         |          |                                                                            |   |
| Sono state rilev                          | ate le seguenti il | mpostazioni provando nomi di servei                 | r comun            | ement | e utilizzati                            |          |                                                                            |   |
|                                           |                    |                                                     |                    |       |                                         |          |                                                                            |   |
|                                           |                    |                                                     |                    |       |                                         |          |                                                                            |   |
|                                           |                    | Nome server                                         | Porta              |       | SSL                                     |          | Autenticazione                                                             |   |
| In entrata:                               | РОРЗ 💌             | Nome server<br>mail.esempio.com                     | Porta<br>110       | ~     | SSL<br>Nessuno                          | ~        | Autenticazione<br>Password normale                                         | ~ |
| In entrata:<br>In uscita:                 | POP3 V             | Nome server<br>mail.esempio.com<br>mail.esempio.com | Porta<br>110<br>25 | ~     | SSL<br>Nessuno<br>Nessuno               | ~        | Autenticazione<br>Password normale<br>Password normale                     | * |
| In entrata:<br>In uscita:<br>Nome utente: | POP3 V<br>SMTP     | Nome server<br>mail.esempio.com<br>mail.esempio.com | Porta<br>110<br>25 | ~     | SSL<br>Nessuno<br>Nessuno<br>In uscita: | <b>v</b> | Autenticazione<br>Password normale<br>Password normale<br>info@esempio.com | > |

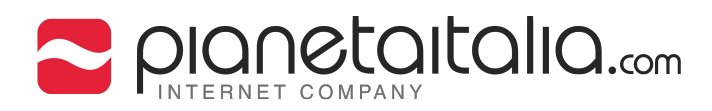

### 11. Verifica che i valori **POP3** siano visualizzati come in figura. Quindi clicca su **OK**.

| Impostazioni account                                                                                                    |                                                                                                    |
|----------------------------------------------------------------------------------------------------|----------------------------------------------------------------------------------------------------|
| <ul> <li>info@esempio.com</li> <li>Impostazioni server</li> <li>Cartelle e copie</li> <li>Composizione e indirizzi</li> <li>Posta indesiderata</li> <li>Sincronizzazione e archiviazione</li> <li>Ricevute di ritorno</li> <li>Sicurezza</li> <li>info@esempio.com</li> <li>Impostazioni server</li> <li>Cartelle e copie</li> <li>Composizione e indirizzi</li> <li>Posta indesiderata</li> <li>Spazio su disco</li> <li>Ricevute di ritorno</li> <li>Sicurezza</li> <li>Cartelle locali</li> <li>Posta indesiderata</li> <li>Spazio su disco</li> <li>Server in uscita (SMTP)</li> </ul> | Impostazioni server         Tipo di server:       Server posta POP         Nome server:       mail.esempio.com         Mome utente:       info@esempio.com         Impostazioni di sicurezza       Sicurezza della connessione:         Sicurezza della connessione:       Nessuno         Metodo di gutenticazione:       Password normale         Impostazioni server       Controlla nuovi messaggi all'avvio         Controlla nuovi messaggi ogni       10 \$\overline\$ minuti         Scarica automaticamente nuovi messaggi       Preleva soltanto le intestazioni         Lascia i messaggi sul server       mon più di       14 \$\overline\$ giorni         finché non vengono eliminati       Cartella messaggi       Avanzate         Modalità di salvataggio dei messaggi:       Un unico file (mbox)       \$\overline\$         Cartella locale:       \$\overline\$       \$\overline\$         C1       \$\overline\$       \$\overline\$       \$\overline\$ |
| A <u>z</u> ioni account 🔹                                                                                                    | OK                                                                                                    |